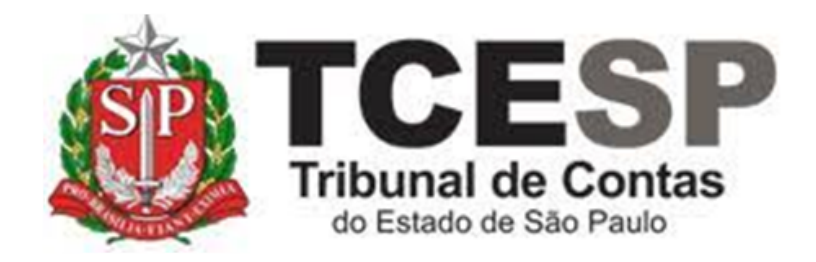

# REQUERIMENTO DE DESINCOMPATIBILIZAÇÃO PARA FINS ELEITORAIS

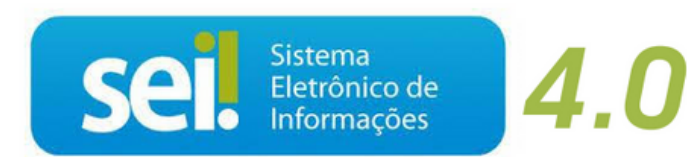

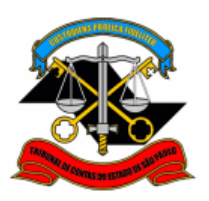

#### Legislação aplicada à matéria:

✓ Lei Complementar Federal nº 64 de 18/05/1990

Antes de iniciar o processo no SEI, tenha os seguintes documentos em PDF (não são obrigatórios para requerer, mas deverão ser enviados após a publicação ao e-mail: <u>dgp3@tce.sp.gov.br</u>):

- ✓ Calendário Eleitoral
- ✓ Cópia da Ata de Convenção Partidária autenticada pela justiça eleitoral
- ✓ Lista de Candidatos autenticados pela justiça eleitoral
- ✓ Registro de candidatura homologada pelo juiz eleitoral

#### Em resumo, você deverá:

- ✓ Acessar o ambiente oficial do SEI!
- ✓ Iniciar Processo do tipo: PESSOAL: REQUERIMENTOS
- ✓ Incluir o documento:

#### PESSOAL: Requer. Desincompatibiliz/Fins Eleitorais

- ✓ Anexar os documentos em PDF (os documentos já publicados)
- ✓ Solicitar ao Superior Imediato a ciência, e enviar para a unidade hierarquicamente superior e por fim, DGA.

#### Para iniciar o processo no SEI!, siga os passos:

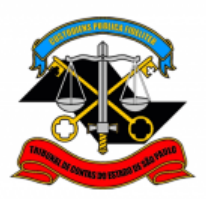

PASSO 1: Clicar em Iniciar Processo, depois no símbolo <sup>9</sup> e procurar por: "PESSOAL: REQUERIMENTOS":

| IRIBUNAL DE CONTAS DO ESTADO DE SAO P | AULO             |                                                       |               |   |
|---------------------------------------|------------------|-------------------------------------------------------|---------------|---|
| SEI. :: TCESP-PILOTO :. 😤             |                  | Menu                                                  | Pesquisar     | ρ |
| Pesquisar no Menu (Alt + m)           | Iniciar Processo |                                                       |               |   |
| o Acompanhamento<br>Especial          |                  |                                                       |               |   |
| Sase de Conhecimento                  |                  | Escolha o Tipo do Proces                              | so            |   |
| 🖬 Blocos 🛛 🔻                          |                  |                                                       |               |   |
| 🖭 Contatos                            |                  |                                                       |               |   |
| Controle de Prazos                    |                  | BENEFÍCIOS: AUXÍLIO-ESCOLA -<br>MENSALIDADE/MATRÍCULA |               |   |
| Controle de Processos                 |                  | BENEFÍCIOS: AUXÍLIO-ESCOLA - PI                       | EDIDO INICIAL |   |
| 🔀 Estatísticas 🔹 🗸                    |                  | BENEFÍCIOS: AUXÍLIO-ESCOLA - RI                       | ENOVAÇÃO      |   |
| ★ Favoritos                           |                  | BENEFÍCIOS: PLANO DE SAÚDE                            |               |   |
| 🟩 Grupos 🔹 🔻                          |                  | COMUNICAÇÃO INTERNA E EXTER                           | NA            |   |
| Iniciar Processo                      |                  | FÉRIAS: AVERBAÇÃO – LICENÇA G                         | ESTANTE       |   |
| Marcadores                            |                  | FÉRIAS: CANCELAMENTO                                  |               |   |
| Painel de Controle                    |                  | FÉRIAS: GOZO DE EXERCÍCIOS AN                         | ITERIORES     |   |

| Iniciar Processo |                                              |  |
|------------------|----------------------------------------------|--|
|                  | Escolha o Tipo do Processo: 😑                |  |
|                  | requeri                                      |  |
|                  | DCP: <mark>Requeri</mark> mentos de Empresas |  |
|                  | PESSOAL: REQUERIMENTOS                       |  |
|                  |                                              |  |
|                  |                                              |  |
|                  |                                              |  |

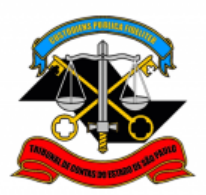

#### PASSO 2: Preencher conforme a imagem abaixo e salvar

| Iniciar Processo                                                          |
|---------------------------------------------------------------------------|
| <u>S</u> alvar                                                            |
| Protocolo<br>Automático<br>Informado                                      |
| Tipo do Processo:                                                         |
| PESSOAL: REQUERIMENTOS ~                                                  |
| Especificação:                                                            |
| Matrícula - Nome                                                          |
| Classificação por Ass <u>u</u> ntos:                                      |
| 06.01.10.03 - Ofício, carta, requerimento, moção ou voto, abaixo-assinado |
| Interessados:                                                             |
| Fulano de Tal                                                             |
|                                                                           |
| Observações desta unidade:                                                |
|                                                                           |
| Nível de Acesso                                                           |
| Sigiloso Público Hipótese Legal:                                          |
| Informação Pessoal (Art. 31 da Lei nº 12.527/2011)                        |
|                                                                           |
|                                                                           |
|                                                                           |

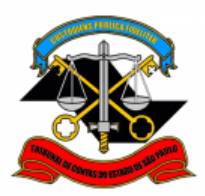

#### PASSO 3: Incluir o documento:

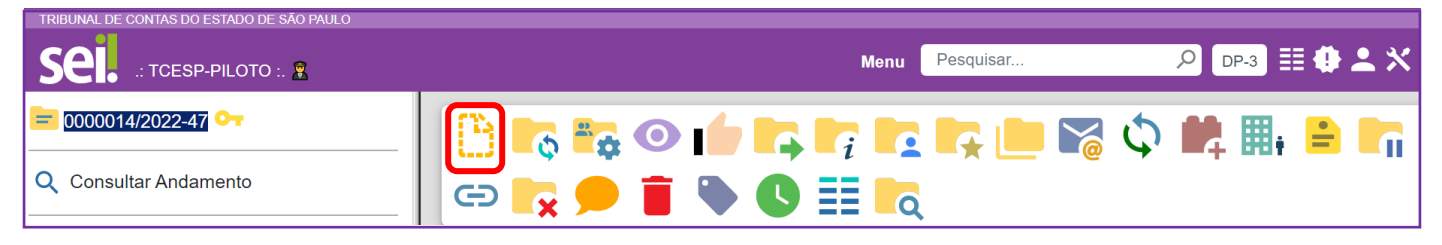

PASSO 4: Clicar em <sup>O</sup> e no Tipo do Documento, optar por:

"PESSOAL: Requer. Desincompatibiliz./Fins eleitorais"

| Gerar Document | 0                                                                |
|----------------|------------------------------------------------------------------|
|                | Escolha o Tipo do Documento: 😑                                   |
|                | des                                                              |
|                | Despacho de Averbação de Licença-Prêmio                          |
|                | <mark>Des</mark> pacho                                           |
|                | MPC-SP: Ato de <mark>Des</mark> ignação de Comissão-Estagiários  |
|                | MPC-SP: Ato de <mark>Des</mark> ignação de Substituto-PG         |
|                | PESSOAL: Desentranhamento                                        |
|                | PESSOAL: Requer. Desincompatibiliz/Fins Eleitorais               |
|                | Previdência Complementar: Plano de Benefícios-A <mark>des</mark> |

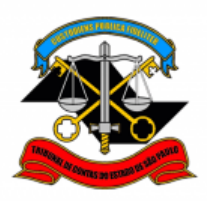

## PASSO 5: Preencher como a imagem abaixo e clicar em "Salvar"

| Gerar Documento                                             |                |        |
|-------------------------------------------------------------|----------------|--------|
|                                                             | <u>S</u> alvar | Voltar |
| PESSOAL: Requer. Desincompatibiliz/Fins Eleitorais          |                |        |
| Texto Inicial<br>Documento Modelo<br>Texto Padrão<br>Nenhum |                |        |
| Descrição:                                                  |                |        |
| Interessados:                                               |                |        |
| Fulano de Tal                                               |                | _      |
|                                                             |                | X      |
| Classificação por Ass <u>u</u> ntos:                        |                |        |
| 04.01.05.07 - Processo de credenciamento de pessoal         | ,> X<br>★ ↓    |        |
| Observações desta unidade:                                  |                |        |
| ×                                                           |                |        |
| Nível de Acesso                                             |                |        |
| Sigiloso Público                                            |                |        |
| Hipótese Legal:                                             |                |        |
| Informação Pessoal (Art. 31 da Lei nº 12.527/2011)          |                |        |
|                                                             | Salvar         |        |

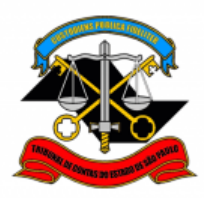

<u>PASSO 6:</u> Clicar no ícone "editar texto", preencher o requerimento, salvar e depois "Assinar"

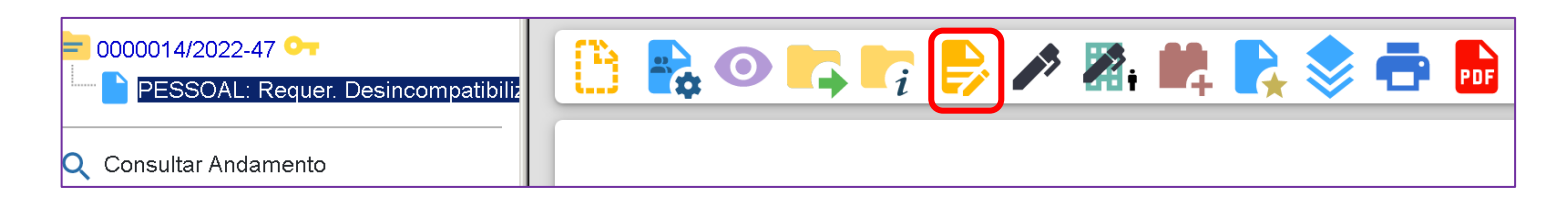

| 📄 Salvar 🌈 As                                                         | sinar 🔎      | 🧝 N                | I <u>S</u> abe | $X_2  X^2  \overset{a}{\Rightarrow}_A  \overset{A}{\Rightarrow}_a  \overset{\dots}{\longleftarrow}  \checkmark  \checkmark  \checkmark  \checkmark$ |
|-----------------------------------------------------------------------|--------------|--------------------|----------------|----------------------------------------------------------------------------------------------------|
| 🎸 🗅 💰 🔳                                                               | 2 2          | 1Ω                 | =              |                                                                                                    |
| A Set \$                                                              | Zoom 🗸       | AutoTexto          | TCESP_         | Fexto_Justificado -                                                                                                    |
| Fulano                                                                | de           | Tal,               | RG             | @rg_interessado@,                                                                                                    |
| matrícula                                                             |              |                    | @n             | natricula_interessado@,                                                                                                    |
| cargo <b>@ca</b>                                                      | rgo_intere   | <b>ssado@</b> , lo | otado(a) r     | no(a) , <b>@telefone_fixo-</b>                                                                                                    |
| celular_inte                                                          | ressado@     | •1                 |                |                                                                                                    |
| @email_int                                                            | eressado@    | ), endereço        | @ender         | eco_interessado@, vem                                                                                                    |
| respeitosamente a presença de vossa senhoria requerer o afastamento,  |              |                    |                |                                                                                                    |
| sem prejuízo de vencimentos e das demais vantagens do cargo, a título |              |                    |                |                                                                                                    |
| de desincon                                                           | npatibilizaç | ão, por esta       | r concorre     | endo ao cargo eletivo de                                                                                                    |
| (cargo e Esfera (Municipal, Estadual ou Federal) no pleito de (ano),  |              |                    |                |                                                                                                    |
| conforme Ata de Convenção do (identificação do Partido) e lista de    |              |                    |                |                                                                                                    |
| candidaturas aprovadas (anexas) e nos termos da Lei Complementar      |              |                    |                |                                                                                                    |
| Federal nº 6                                                          | 4 de 18/05   | /1990 e (Leg       | gislação e     | specífica do ano eleitoral),                                                                                                    |
| a partir de (d                                                        | d/mm/aaaa    | <u>a</u> ).        |                |                                                                                                    |

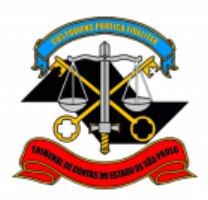

#### PASSO 7: Preencher os campos e assinar

| Assinatura de Documento      |                 |
|------------------------------|-----------------|
|                              | <u>A</u> ssinar |
| Ó <u>rg</u> ão do Assinante: |                 |
| TCESP ~                      |                 |
| Assinant <u>e</u> :          |                 |
| Fulano de Tal                |                 |
| Cargo / <u>F</u> unção:      |                 |
|                              | ~               |
|                              |                 |
| <u>S</u> enha                |                 |

<u>PASSO 8:</u> Para anexar os documentos já publicados, deverá "Incluir" um novo documento, e para isso deverá selecionar o tipo de documento "EXTERNO"

| 😑 0000014/2022-47 ∽<br>└── <mark>┣ESSOAL: Requer. Desincompatibili</mark> : | Gerar Documento                                                             |
|-----------------------------------------------------------------------------|-----------------------------------------------------------------------------|
| Q Consultar Andamento                                                       | Escolha o Tipo do Documento: 😑                                              |
|                                                                             |                                                                             |
|                                                                             | Externo<br>ART. 133 – Apostila - Cargos                                     |
|                                                                             | ART. 133 – Apostila – Chefe Téc – DT<br>ART. 133 – Apostila – Comissionados |

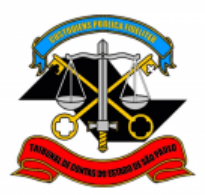

# PASSO 9: Preencher conforme a imagem abaixo, os documentos deverão ser anexados no formato PDF.

| Registrar Documento Externo                                           |                    |                               |
|-----------------------------------------------------------------------|--------------------|-------------------------------|
|                                                                       |                    | <u>S</u> alvar <u>V</u> oltar |
| Tipo do Documento:                                                    | Data do Documento: |                               |
| Documento ~                                                           | 11/03/2022 💼       |                               |
| Número: Nome na Árvore:                                               |                    |                               |
| Calendário Eleitoral                                                  |                    |                               |
| Formato       ?         Nato-digital       Digitalizado nesta Unidade |                    |                               |
| <u>R</u> emetente:                                                    |                    |                               |
|                                                                       |                    |                               |
| Interessados:                                                         |                    |                               |
| Fulano de Tal                                                         |                    | _                             |
| Classificação por Ass <u>u</u> ntos:                                  | ]                  | Mover Acima Assunto Seleciona |
|                                                                       |                    |                               |
|                                                                       |                    |                               |
| Sigiloso Restrito                                                     | Público            |                               |
| Hipótese Legal:                                                       |                    |                               |
| Informação Pessoal (Art. 31 da Lei nº 12.527/2011)                    | ~                  |                               |
| · · · · · · · · · · · · · · · · · · ·                                 |                    |                               |

٦

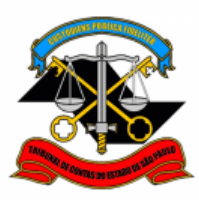

| Anexar Arquivo:<br>Escolher Arquivo<br>Calendario eleitoral.pd | lf                     |         |           |             |            |
|----------------------------------------------------------------|------------------------|---------|-----------|-------------|------------|
|                                                                |                        |         | Lista de  | e Anexos (1 | registro): |
| Nome                                                           | Data                   | Tamanho | Usuário   | Unidade     | Ações      |
| Calendario eleitoral.pdf                                       | 11/03/2022<br>11:00:22 | 4.21 Mb | FulanoTal | ххх         | X          |
|                                                                |                        |         |           |             |            |
|                                                                |                        |         |           |             |            |

<u>PASSO 10:</u> Após anexar os documentos que já foram publicados para a Desincompatibilização, clicar em cima do número do processo e enviá-lo para Chefia Imediata para a inclusão do despacho de ciência, depois para o proximo setor da escala hierárquica até chegar ao GDGA.

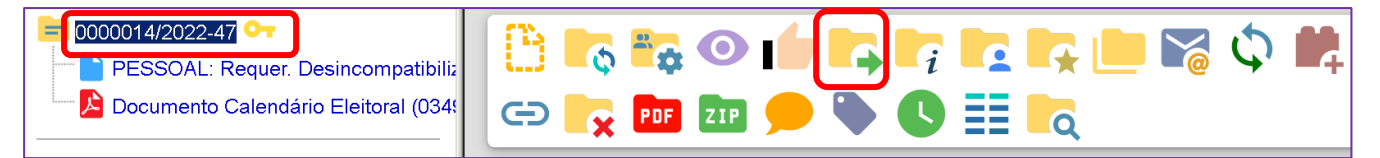

Não é necessário assinalar os outros campos, somente a Unidade e Enviar.

| Enviar Processo                                   | Enviar                             |
|---------------------------------------------------|------------------------------------|
| Processos:                                        |                                    |
| 0000014/2022-47 - PESSOAL: REQUERIMENTOS          | Ĵ                                  |
| Órgão das Unidades:                               |                                    |
| Todos                                             |                                    |
| Unidades:                                         |                                    |
| Unidade do Superior Hierárquico                   | Mostrar unidades por onde tramitou |
|                                                   |                                    |
| Manter processo aberto na unidade atual           |                                    |
| Remover anotação                                  |                                    |
| Enviar e-mail de notificação                      |                                    |
| Retorno Programado<br>Data certa<br>Prazo em dias |                                    |

ENDEREÇO: Av. Rangel Pestana, 315, Sede, 2º andar - TELEFONE: 3292-3292

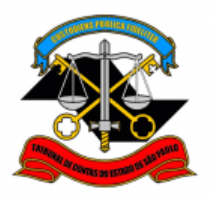

Observação: após a publicação dos documentos faltantes, se houver, favor enviar para o e-mail: <u>dgp3@tce.sp.gov.br</u>.

Informações complementares poderão ser obtidas junto à Equipe de Tutoriais e Padronizações (DGP) (11) 3292-3292